### **Grandstream HT502**

#### 1. Podłączanie urządzenia

- 1. Podłącz aparat telefoniczny do bramki VoIP do portu PHONE 1
- 2. Podłącz Internet do bramki VoIP. Kabel sieciowy od modemu do portu WAN
- 3. Połącz komputer z bramką VoIP. Kabel sieciowy od komputera do Portu LAN
- 4. Podłącz bramkę VoIP do zasilania i poczekaj.

## 2. Skonfiguruj bramkę VoIP w przeglądarce www

- 1. Uruchom dowolną przeglądarkę internetową.(np.: Internet Explorer lub FireFox)
- 2. W pasku adresu przeglądarki wprowadź adres IP bramki VoIP.

## Aby go poznać wykonaj następujące czynności:

Na klawiaturze telefonu wciśnij trzy razy gwiazdkę: \* \* \*

Po usłyszeniu w słuchawce telefonu głosu 'Enter menu option [eng] ' wciśnij dwa razy gwiazdkę \* \*

### W słuchawce usłyszysz aktualny adres IP Twojej bramki VoIP (np.: 192.168.0.101)

3. Po uzyskaniu adresu IP bramki VoIP wprowadź go w pasku adresu przeglądarki internetowej (tam gdzie wpisujesz adresy stron internetowych). Pamiętaj, aby wpisać sam adres IP bez www. lub http://

4. Wprowadzony adres przeniesie Cię do panelu konfiguracji Twojej bramki VoIP.

# W oknie logowania w polu Password wpisz admin i kliknij Login

| Grandstream Device Configuration                         |  |  |  |  |
|----------------------------------------------------------|--|--|--|--|
| Password                                                 |  |  |  |  |
| Login                                                    |  |  |  |  |
| All Rights Reserved Grandstream Networks, Inc. 2006-2008 |  |  |  |  |

# 5. Przejdź do menu ADVANCED SETTINGS

| Grandstream Device Configuration |                                                                             |                |               |             |           |              |                    |   |
|----------------------------------|-----------------------------------------------------------------------------|----------------|---------------|-------------|-----------|--------------|--------------------|---|
|                                  | STAT                                                                        | US <u>BASI</u> | SETTINGS      | ADVANC      | ED SETTIN | GS FXS PORT  | <u>1 FXS PORT2</u> |   |
| MAC Address:                     | domyś                                                                       | lna konfigu    | racja         |             |           |              |                    |   |
| WAN IP Address:                  | N IP Address: domyślna konfiguracja                                         |                |               |             |           |              |                    |   |
| Product Model:                   | HT-502 V1.2A                                                                |                |               |             |           |              |                    |   |
| Software Version:                | re Version: Program 1.0.1.57 Bootloader 1.0.0.9 Core 1.0.0.54 Base 1.0.0.97 |                |               |             |           |              |                    |   |
| System Up Time:                  | 08:04:37 up 0 min                                                           |                |               |             |           |              |                    |   |
| PPPoE Link Up:                   | Disabled                                                                    |                |               |             |           |              |                    |   |
| NAT:                             | NAT:                                                                        |                |               |             |           |              |                    |   |
| Port Status:                     | Port                                                                        | Hook           | Registration  | DND         | Forward   | Busy Forward | Delayed Forward    |   |
|                                  | FXS 1                                                                       | On Hook        | Not Registere | <b>d</b> No |           |              |                    | ] |
|                                  | FXS 2                                                                       | On Hook        | Not Registere | <b>d</b> No |           |              |                    | ] |
|                                  |                                                                             |                |               |             |           |              |                    |   |
|                                  | All Rights Reserved Grandstream Networks Inc. 2006-2008                     |                |               |             |           |              |                    |   |

6. Na samym dole ekranu znajdź pozycję NTP Server: i wpisz ntp.easycall.pl. Następnie kliknij przycisk Update.

| Lock keypad update:                                      | ● No ● Yes      | (configuration update via keypad is disabled if set to Yes) |  |  |  |
|----------------------------------------------------------|-----------------|-------------------------------------------------------------|--|--|--|
| Disable voice prompt:                                    | 💿 No 🛛 🔍 Yes    | (voice prompt is disabled if set to Yes)                    |  |  |  |
| Disable Direct IP Call:                                  | 💿 No 🛛 🔍 Yes    | (direct IP call is disabled if set to Yes)                  |  |  |  |
| NTP Server:                                              | ntp.easycall.pl | URI or IP address)                                          |  |  |  |
| Syslog Server:                                           |                 |                                                             |  |  |  |
| Syslog Level:                                            | NONE 🔻          |                                                             |  |  |  |
| Download Device Configuration:                           | Download        |                                                             |  |  |  |
|                                                          | Update          | Cancel Reboot                                               |  |  |  |
| All Rights Received Grandstream Naturative The 2006-2008 |                 |                                                             |  |  |  |

# 7. Przejdź do menu FXS PORT1

| Grandstream Device Configuration                     |                                                                                                 |  |  |  |  |  |
|------------------------------------------------------|-------------------------------------------------------------------------------------------------|--|--|--|--|--|
| STATUS BASIC                                         | SETTINGS ADVANCED SETTINGS FXS PORT1 FXS PORT2                                                  |  |  |  |  |  |
| Configuration changed. Click Apply to save settings. |                                                                                                 |  |  |  |  |  |
| Admin Password:                                      | (purposely not displayed for security protection)                                               |  |  |  |  |  |
| Layer 3 QoS:                                         | 12 (Diff-Serv or Precedence value)                                                              |  |  |  |  |  |
| Layer 2 QoS:                                         | 802.1Q/VLAN Tag 0 802.1p priority value 0 (0-7)   802.1p priority value (NATed traffic) 0 (0-7) |  |  |  |  |  |
| STUN server is :                                     | (URI or IP:port)                                                                                |  |  |  |  |  |
| Keep-alive Interval:                                 | 20 (in seconds, default 20 seconds)                                                             |  |  |  |  |  |

8. Wprowadź odpowiednie ustawienia:

Account Active: Yes Primary SIP Server - <u>sip.easycall.pl</u> SIP Transport - UDP SIP User ID / Name / Authenticate - SIP Login Authenticate Password - SIP Hasło Register Expiration - 3 minuty lub 180 sekund, w zależności od skali Local SIP port - w zakresie 5060 do 5172 Preferred DTMF method - RFC2833 (na każdej pozycji) Preferred Vocoder - G.729a (na każdej pozycji)

Poniżej podano prawidłowe ustawienia dla konta easyCALL

| Grandstream Device Configuration |                           |            |                                 |                                                     |  |
|----------------------------------|---------------------------|------------|---------------------------------|-----------------------------------------------------|--|
|                                  | STATUS BASIC S            | ETTINGS    | ADVANCED SETTINGS FX            | SPORTI <u>FXS PORT2</u>                             |  |
|                                  | Account Active:           | ⊙ No       | ● Yes                           |                                                     |  |
|                                  | Primary SIP Server:       | sip.easyca | dl.pl                           | (e.g., sip.mycompany.com, or IP address)            |  |
|                                  | Failover SIP Server:      | sip.easyca | dl.pl                           | (Optional, used when primary server no response)    |  |
| Pref                             | er Primary SIP Server:    | ◉ No       | ○ Yes (yes - will register      | to Primary Server if Failover registration expires) |  |
|                                  | Outbound Proxy:           |            |                                 | (e.g., proxy.myprovider.com, or IP address, if any) |  |
|                                  | SIP Transport:            | ◉ UDP      | 🔍 TCP 🛛 🔍 TLS (de               | fault is UDP)                                       |  |
| _                                | NAT Traversal:            | 🖲 No       | 🔍 Keed-Alive 🔍 STUN             | ○ UPnP                                              |  |
|                                  | SIP User ID:              | SIP login  |                                 | the user part of an SIP address)                    |  |
|                                  | Authenticate ID:          | SIP login  |                                 | can be identical to or different from SIP User ID)  |  |
| ŀ                                | Authenticate Password:    | •••••      | <b>b</b>                        | purposely not displayed for security protection)    |  |
|                                  | Name:                     | SIP login  |                                 | optional, e.g., John Doe)                           |  |
|                                  | DNS Mode:<br>Primary IP:  | A Rec      | ord OSRV ONAPT                  | R/SRV O Use Configured IP                           |  |
|                                  | Backup IP1:               |            |                                 |                                                     |  |
|                                  | Backup IP2:               |            |                                 |                                                     |  |
|                                  | Tel URI:                  | Disabled   | <b>T</b>                        |                                                     |  |
|                                  | SIP Registration:         | 🔍 No       | Yes                             |                                                     |  |
|                                  | Unregister On Reboot:     | 🖲 No       | ○ Yes                           |                                                     |  |
| Outgoing Co                      | all without Registration: | ⊙ No       | ● Yes                           |                                                     |  |
|                                  | Register Expiration:      | 3          | (in minutes. default 1 hour, ma | ax 45 days)                                         |  |
| Rereg                            | ister before Expiration:  | 0          | (in seconds. Default 0 second   | )                                                   |  |
| SIP Registration F               | ailure Retry Wait Time:   | 20         | (in seconds. Between 1-3600     | , default is 20)                                    |  |
|                                  | Local SIP Port:           | 5060       | (default is 5060 for UDP and    | TCP; 5061 for TLS)                                  |  |
|                                  | Local RTP Port:           | 5004       | (1024-65535, default 5004)      |                                                     |  |

9. Następnie zjedź niżej do sekcji Preferred DTMF method: i ustaw RFC2833 na każdej pozycji

| SIP T1 Timeout:<br>SIP T1 Timeout:<br>SIP T2 Interval:<br>DTMF Payload Type: | 0.5 sec ▼<br>4 sec ▼<br>101                                                 |
|------------------------------------------------------------------------------|-----------------------------------------------------------------------------|
| Preferred DTMF method:<br>(in listed order)                                  | Priority 1: RFC2833 V<br>Priority 2: RFC2833 V<br>Priority 3: RFC2833 V     |
| Disable DTMF Negotiation:                                                    | 💿 No (negotiate with peer) 🔍 Yes (use above DTMF order without negotiation) |
| Send Hook Flash Event:                                                       | No                                                                          |
| Enable Call Features:                                                        | No • Yes (if Yes, call features using star codes will be supported locally) |

10. Następnie zjedź niżej do sekcji Preferred Vocoder: i ustaw G729 na każdej pozycji

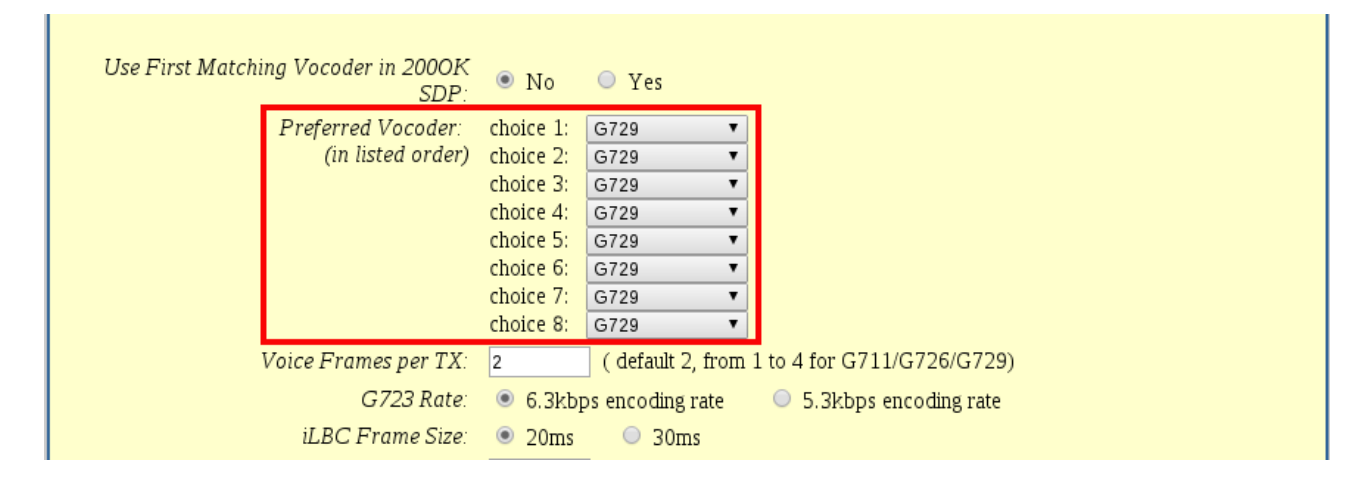

#### 10. Kliknij przycisk Update na samym dole strony

| Ring Tone 9:  | c=2000/4000;               |  |
|---------------|----------------------------|--|
| Ring Tone 10: | c=2000/4000;               |  |
|               | Update Apply Cancel Reboot |  |

11. Następnie kliknij przycisk Reboot na samym dole strony, aby zresetować bramkę.

| Ring Tone 8:                                             | c=2000/4000;               |  |  |  |  |
|----------------------------------------------------------|----------------------------|--|--|--|--|
| Ring Tone 9:                                             | c=2000/4000;               |  |  |  |  |
| Ring Tone 10:                                            | c=2000/4000;               |  |  |  |  |
|                                                          | Update Apply Cancel Reboot |  |  |  |  |
| All Rights Reserved Grandstream Networks, Inc. 2006-2012 |                            |  |  |  |  |

12. Po kilkunastu sekundach bramka wykona restart i zaktualizuje wszystkie wprowadzone przez Ciebie ustawienia.

Aby mieć pewność, że zmienione dane zostały prawidłowo zaktualizowane, należy wyłączyć urządzenia z zasilania i po kilku sekundach ponownie podłączyć. Po ponownym

zalogowaniu do panelu konfiguracyjnego bramki w głównym MENU status rejestracji Portu 1 powinien wskazywać na Registered.